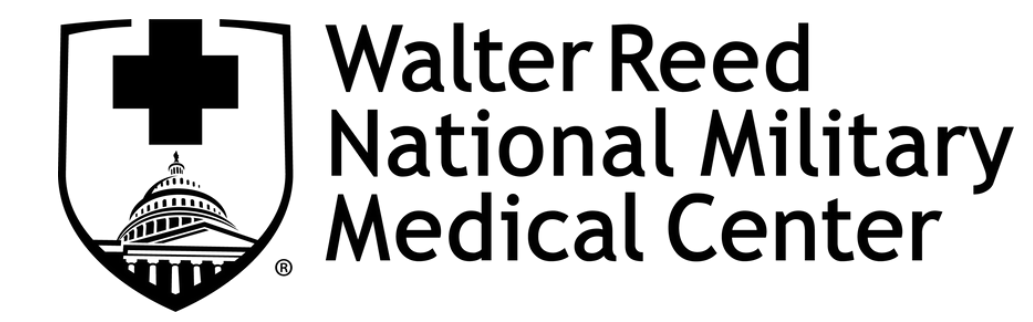

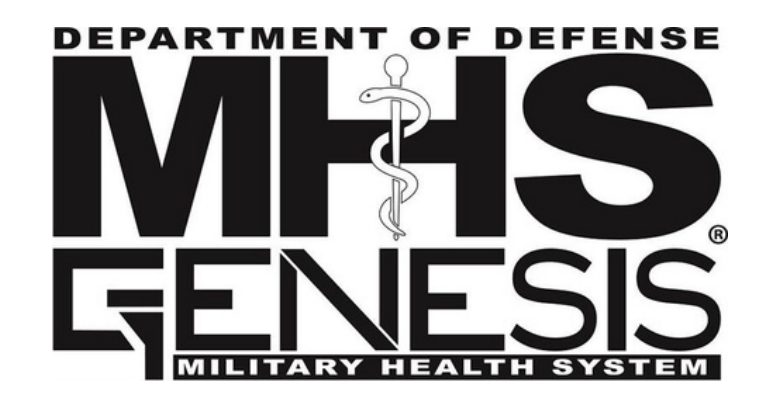

## How to send a message to your care team

To log on, scan the QR code below or visit <u>https://myaccess.dmdc.osd.mil/identitymanagement/</u><u>app/login</u>.

Create a "DS Logon" if you don't already have one. Click on "Create New Account" and complete your account setup.

If you're not immediately redirected to the MHS GENESIS Patient Portal, please continue by clicking on "Websites Accepting DS Logon" and then "Military Health System GENESIS Patient Portal (MHS GENESIS Patient Portal)."

Once you're on the MHS GENESIS Patient Portal Home page, click on "Send a Message."

If applicable, please choose who the message is on behalf of.

Please select who the message is for and search by location if needed.

You can now write a message and, if desired, add attachments. Then click on "Send" when you are finished writing your message.

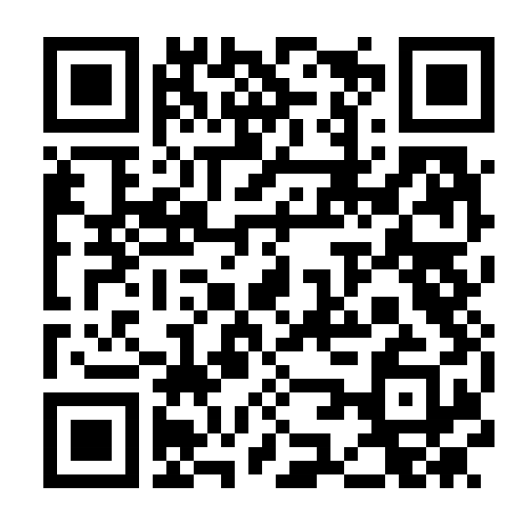